Ver. 1.1

3/8/2019

- 1. Log in to Advance.
- 2. Use the **Lookup** tool **b** for find the **Entity** in question.

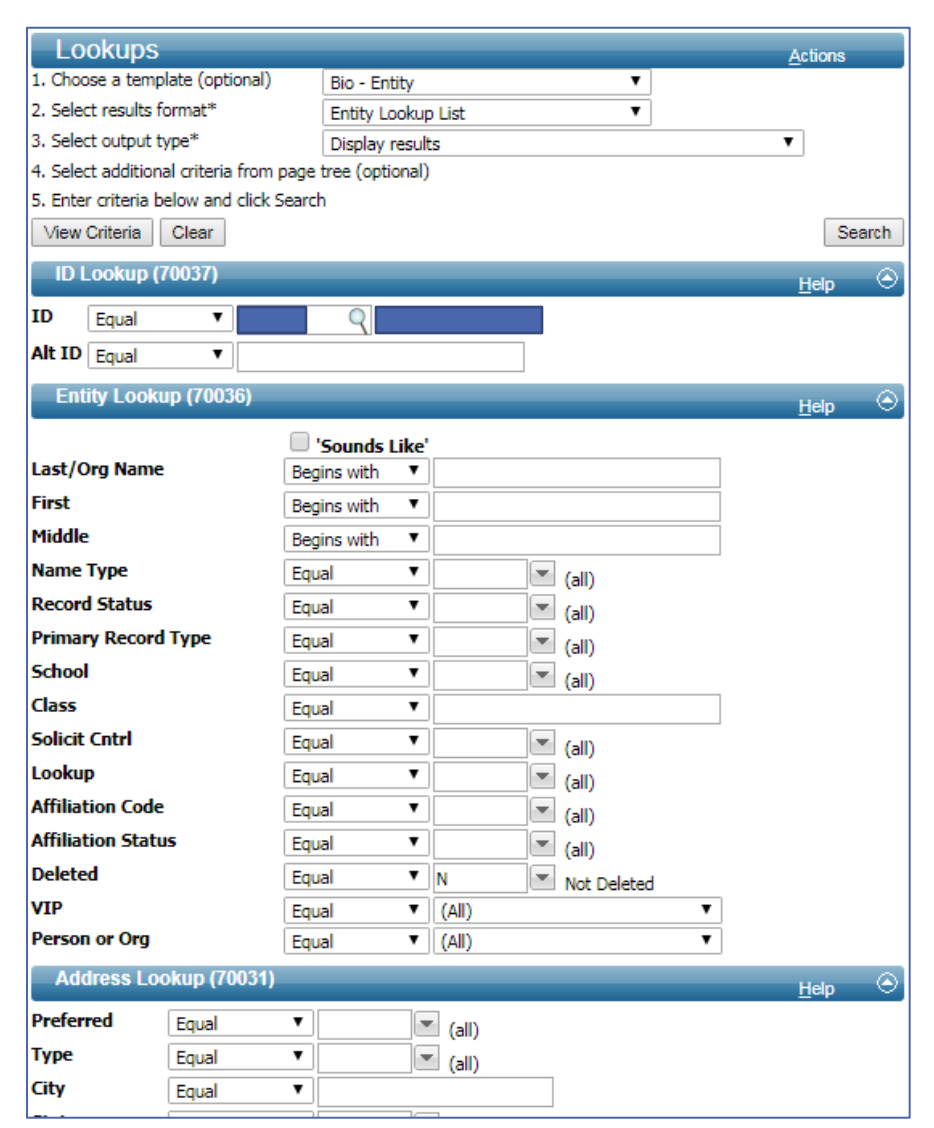

#### Ver. 1.1

#### 3/8/2019

- 3. Go to the Entity's Entity Overview page.
- 4. Click on Prospect Tracking in the Nav Tree.

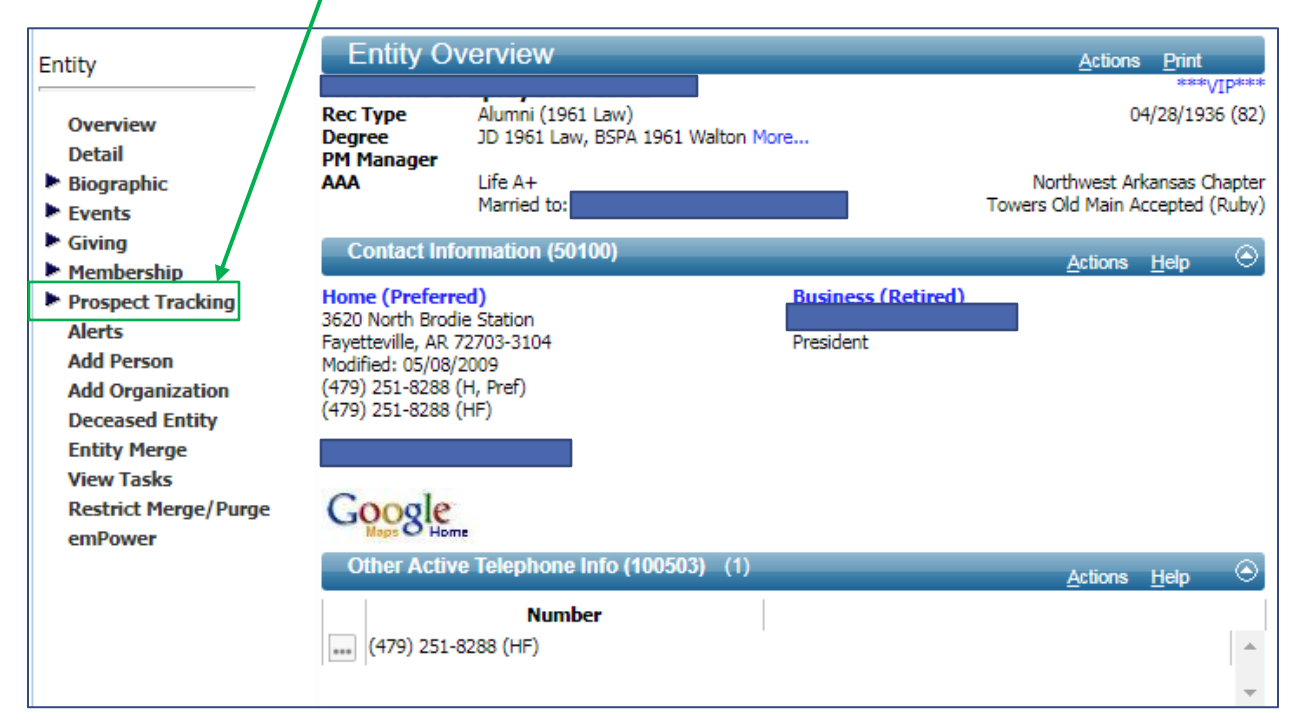

### Ver. 1.1

3/8/2019

#### 5. Click Wealth Engine in the Nav Tree.

| Entity                                                                                                    | Wealth Engine                                                                                                    | )                                          | <u>A</u> ctions <u>P</u> rint                                                |
|----------------------------------------------------------------------------------------------------|----------------------------------------------------------------------------------------------------|--------------------------------------------|------------------------------------------------------------------------------|
| Overview<br>Detail                                                                                                    | Rec Type Alumn<br>Degree JD 196<br>PM Manager                                                                                                    | (1961 Law)<br>1 Law, BSPA 1961 Walton More | ****/IP****<br>04/28/1936 (82)                                               |
| <ul> <li>Biographic</li> <li>Events</li> </ul>                                                                                                    | AAA Life A-<br>Marrie                                                                                                    | d to:                                      | Northwest Arkansas Chapter<br>Towers Old Main Accepted (Ruby)                |
| <ul> <li>Giving</li> <li>Membership</li> </ul>                                                                                                    | Screening Results                                                                                                    | (100521)                                   | Save New Delete Actions Help 📀                                               |
| <ul> <li>Prospect Tracking</li> <li>Views</li> <li>Alloc Stewardship 35</li> <li>Assignments 43</li> <li>Contacts</li> </ul>                                   | P2G Combo Score<br>B Major Gift Decile<br>Planned Gift Decile<br>Gift Capacity Rating                                                                                                    | 1<br>1<br>20<br>× \$5MM+                   | Likely to Give Decile<br>Next Ask Decile<br>Next Ask Range<br>\$10000-\$24 E |
| Contact Rpts 467<br>Cntrcts/Grnts 3<br>Demographic 3<br>Evaluations Interests<br>Notes 27<br>Phil Affnties                                                     | D Outcome<br>Potential Unit<br>Potential Assignment<br>Author<br>Comment                                                                                                    | NR Not Reviewed                            | JiT Rank                                                                     |
| Phil Intrsts<br>Stewardship<br>Tasks 2                                                                                                    |                                                                                                    |                                            | 1                                                                            |
| Wealth/Assets<br>Wealth Engine<br>Alerts<br>Add Person<br>Add Organization<br>Deceased Entity<br>Entity Merge<br>View Tasks<br>Restrict Merge/Purge<br>emPower | App ID: 100407<br>Page ID: 50002<br>User: cmfarris<br>Database: ADVANCE<br>User Profiles: 0 (Base), 1 (AWA Web Site), 4 (UDEV)<br>License Modules: AWAC(6)   AWAB(7)   AWAG(21)   AWAM(8)   AWAE(9)   ADM(12)<br>App(100407)(6): Security(On)<br>Profile 1 (AWA Web Site) Form 60012 (EntityHeader) Security(Off) DataClump 100008 db 1<br>Profile 1 (AWA Web Site) Form 100521 (UA Wealth Engine) Menu 50052 Security(On) DataClump 100384 db 1 |                                            |                                                                              |

- A. **P2G Combo Score** The P2G score means PROPENSITY TO GIVE. 1 is the highest, 10 (or 0) the lowest. There are 2 scores here. The first is desire, the second is capacity.
- B. Major Gift Decile The highest gift given. 1 to 10. 1 is the highest.
- C. Planned Gift Decile The highest gift planned to be given. 1 to 10. 1 is the highest.
- D. **Gift Capacity Rating** The amount Wealth Engine has determined is the total gift capacity for the Prospect.

Ver. 1.1

3/8/2019

E. Next Ask Range - The amount Wealth Engine suggests as the next ask based upon Prospect's previous giving pattern.